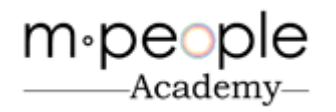

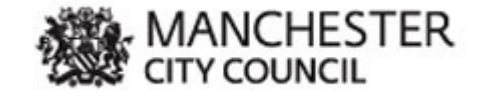

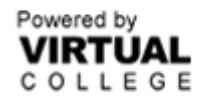

## **M People Academy E – Learning Portal**

| We come to the Marchester Carries         Image: Starring         We come to the Marchester Carries         We come to the Marchester Carries         Image: Starring         We come to the Marchester Carries         Image: Starring         We come to the Marchester Carries         Image: Starring         We come to the Marchester Carries         Image: Starring         We come to the Marchester Carries         Image: Starring         We come to the Marchester Carring         We come to the Marchester Carring         Image: Starring         Vectore to the Marchester Carring         Image: Starring         Vectore to the Marchester Carring         Image: Starring         Vectore to the Marchester Carring         Image: Starring         Vectore to the Marchester Carring         Image: Starring         Vectore to the Marchester Carring         Image: Starring         Vectore to the Marchester Carring         Vectore to the Marchester Carring to the starring to the st                                                                                                    | Logg                                        | ing into the E Lea                                | arning system:                                    |                         |                               |
|----------------------------------------------------------------------------------------------------|---------------------------------------------|---------------------------------------------------|---------------------------------------------------|-------------------------|-------------------------------|
| View for the first were started.   It is the first were for the first   View for the first were for the first were to the hits in the login page.   Manchetster Learning Management System   View for the Manchetster Learning Management System   View for the Manchetster Learning Management System   View for the Manchetster Learning Management System   View for the Manchetster Learning Management System   View for the Manchetster Learning Management System   View for the Manchetster Learning Management System   View for the Manchetster Learning Management System   View for the Manchetster Learning Management System   View for the Manchetster Learning Management System   View for the Manchetster Learning Management System   View for the Manchetster Learning Management System View for the Manchetster Learning Management System View for the View for the Manchetster Learning Management System View for the View for the Manchetster Learning Management System View for the View for the Manchetster Learning Management System View for the View for the V                                                                                                    | Welcome to the TMS - Microsoft Internet Exp | lorer provided by Manchester City Council         |                                                   |                         |                               |
| The root were live were known be to be that it is that it is the line is the line is th | C S S + https://manchester.vctms.co.uk/     |                                                   | 💌 🏭 🐓 🗙 🔀 Google                                  | P •                     | You will be sent an email     |
| Provide the Marchester Learning Management System          Wetcome to the Marchester Learning Management System       Image: Safety in Tool         Wetcome to the Marchester Learning Management System       Image: Safety in Tool         Wetcome to the Marchester Learning Management System       Image: Safety in Tool         Wetcome to the Marchester Learning Management System       Image: Safety in Tool         Wetcome to the Marchester Learning Management System       Image: Safety in Tool         With al College Homepage I Tutorial I Compatibility Chects       Image: Safety in Tool         Our Luid Accessibility       Compatibility Chects         Contact Uit       Accessibility                                                                                                    | File Edit View Favorites Tools              |                                                   |                                                   |                         |                               |
|                                                                                                    | Favorites 🙀                                 |                                                   |                                                   |                         | with your log in details with |
| We define the Manchester Learning Management System     We define to the Manchester Learning Management System     We define to the Manchester Learning Management System     We define to the Manchester Learning Management System     We define to the Manchester Learning Management System     We define to the Manchester Learning Management System     We define to the Manchester Learning Management System     We define to the Manchester Learning Management System     We define to the Manchester Learning Management System     We define the management System     We define the management System     We define the management System     We define the management System     We define the management System     Parsword     Parsword     Parsword     Parsword        Parsword <td>😢 🔹 🌈 E-learning 🕨 Welco</td> <td>ome to the TMS 🗙</td> <td>🔐 • 🗆 🖻 🖷 •</td> <td>Page - Safety - Tools -</td> <td>the link to the login page.</td>                                                                                                    | 😢 🔹 🌈 E-learning 🕨 Welco                    | ome to the TMS 🗙                                  | 🔐 • 🗆 🖻 🖷 •                                       | Page - Safety - Tools - | the link to the login page.   |
| Academy   For CUTY COUNCIL   Nome   Visual College   Nome   Visual College   Nome   Visual College   Imme   Contacting   Accessibility   Contacting   Accessibility   Contacting   Accessibility   Totact   Imme   Totact   Imme   Totact   Imme   Totact   Imme   Totact   Imme   Totact Totact T                                                                                                    | m∙people                                    |                                                   | MANCHESTER                                        |                         | Vou then need to enter        |
| Home Virtual College Help & Support Login   Your log in details and click Welcome to the Manchester Learning Management System   Velcome to the Manchester Training LMS   Our LMS delivers and manages all aspects of your e-learning.   Simply login by entering your username and password to begin the training that has been assigned to you.   Virtual College Homepage   Tutorial   Compatibility Check   ContactUs Accessibility Copright & 1995-2012 Virtual College Group PLC   All Rights Reserved                                                                                                    | Academy                                     |                                                   | CITY COUNCIL                                      |                         | rou men need to enter         |
| Wetcome to the Manchester Training LMS   Our LMS deleters and manages all aspects of your elearning.   Simply login by entering your username and password to begin the training that has been assigned to you.   Virtual College Homepage   Tutorial   Compatibility Check   ContractUs Accessibility ContractUs Accessibility                                                                                                    |                                             | Home Virtual College Help                         | a & Support Login                                 |                         | your log in details and click |
| Welcome to the Manchester Training LMS   Our LMS delivers and manages all aspects of your e-learning.   Simply login by entering your usemame and password to begin the training that has been assigned to xu.   Virtual College Homepage [Tutorial   Compatibility Check]   ContactUs Accessibility Copyright © 1995-2012 Virtual College Group PLC [All Rights Reserved]                                                                                                    | Welcome to the Manchester Learning Manage   | ement System                                      |                                                   | 19 December 2012        | on <i>Login.</i>              |
| Our LMS delivers and manages all aspects of your e-learning.   Simply login by entering your username and password to begin the training that has been assigned to you.   Virtual College Homepage   Tutorial   Compatibility Check     Contact Us   Accessibility   Contact Us   Accessibility   Contact Us   Accessibility   Contact Us   Accessibility   Contact Us   Accessibility   Contact Us   Accessibility   Contact Us   Accessibility   Contact Us   Accessibility Contact Us Accessibility Contact Us Contact Us Accessibility Contact Us Contact Us Contact Us Contact Us Contact Us Contact Us Contact Us Contact Us Contact Us Contact Us Contact Us Contact Us Contact Us Contact Us Contact Us Contact Us Contact Us Contact Us Conta                                                                                                    | Welcome to the Manchester Training I.M.     | s                                                 | Login                                             | Help 2                  | U                             |
| Simply login by entering your username and password to begin the training that has been assigned to you.          Virtual College Homepage   Tutorial   Compatibility Check             Contact Us       Accessibility    Copyright © 1995-2012 Virtual College Group PLC   All Rights Reserved          Internet       Part 105%                                                                                                    | Our LMS delivers and manages all aspect     | ts of your e-learning.                            | Username                                          |                         |                               |
| Virtual College Homepage   Tutorial   Compatibility Check          Password-<br>Forgotten your login details? - Click Here         Login    Contract Us Accessibility Copyright © 1995-2012 Virtual College Group PLC   All Rights Reserved Internet                                                                                                    | Simply login by entering your username at   | nd password to begin the training that has been a | assigned to you.                                  |                         |                               |
| Virtual Cullege Homepage Tuttural Compatibility Check         Engotten your login details? - Click Here         Login         Contract Us       Accessibility         Contract Us       Accessibility         Contract Us       Accessibility         Internet       Art 1, 105% + 1                                                                                                    |                                             |                                                   | Password                                          |                         |                               |
| Contact Us Accessibility Copyright © 1996-2012 Virtual College Group PLC [ All Rights Reserved                                                                                                    | Vitual College Homepage   Tutonal   Coll    | paubility check                                   | Forgotten your login details? - Click H           | lere                    |                               |
| Contact Us Accessibility Copyright © 1995-2012 Virtual College Group PLC   All Rights Reserved                                                                                                    |                                             |                                                   | Login                                             |                         |                               |
| Contact Us Accessibility Copyright © 1995-2012 Virtual College Group PLC   All Rights Reserved                                                                                                    |                                             |                                                   |                                                   |                         |                               |
| Cuppingine 1999-2012 vitual College Ordup PEC   All Rights Reserved                                                                                                    | Centert He desseribility                    |                                                   | Conversional @ 1005-001018/studi Collage Crows DI | 2 L MI Diable Deserved  |                               |
|                                                                                                    | Contact US Accessibility                    |                                                   | Copyright @ 1995-2012 Virtual College Group PLC   | 2   All Rights Reserved |                               |
|                                                                                                    |                                             |                                                   |                                                   |                         |                               |
|                                                                                                    |                                             |                                                   |                                                   |                         |                               |
|                                                                                                    |                                             |                                                   |                                                   |                         |                               |
|                                                                                                    |                                             |                                                   |                                                   |                         |                               |
|                                                                                                    |                                             |                                                   |                                                   |                         |                               |
| Internet                                                                                                    |                                             |                                                   |                                                   |                         |                               |
|                                                                                                    |                                             |                                                   | Internet                                          | - • • 105% •            |                               |

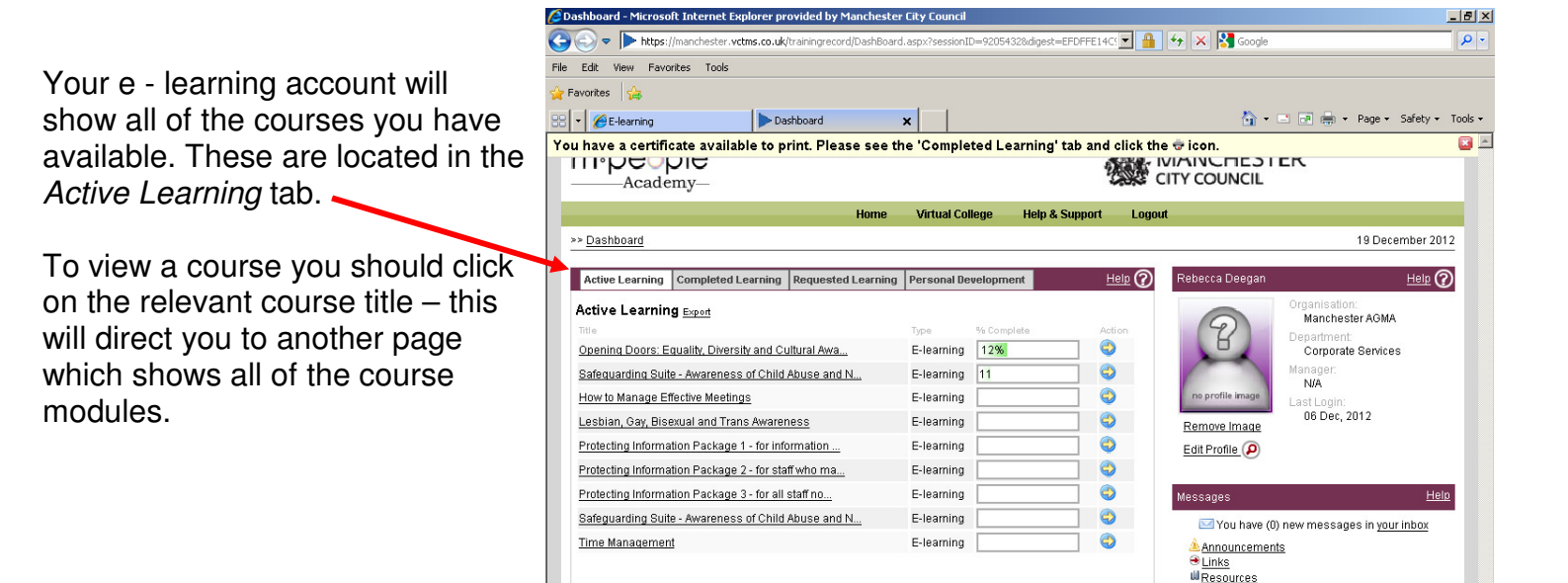

Internet

🐮 Start 🖉 Manchester C... | 🧶 Rebecca S De... | 🍘 Dashboard -... 🧭 ECC Gui - Ma... | 🔟 SAP Logon Pa... | 🗖 CHARMS Car... | 🏠 deegenre on '... | 🖻 E Learning Ha... | ĸ 📀 11:37

🖓 - 🔍 105% -

Contact Us Accessibility

## **Completing E Learning Courses**

|                                  | Course mem cestioning day            | , bise additional and many minarciness in       | icrosore incernee explorer pr   | ovided by manchescer city o     | .ouncii                       |                              |                  |  |
|----------------------------------|--------------------------------------|-------------------------------------------------|---------------------------------|---------------------------------|-------------------------------|------------------------------|------------------|--|
|                                  | COO - https://mano                   | hester.vctms.co.uk/TrainingRecord/Cour          | seView.aspx?cid=311258.session1 | ID=9205432&digest 💌 🔒 🔮         | 🕈 🗙 🚰 Google                  |                              | <del>،</del> م   |  |
|                                  | File Edit View Favorites             | Tools                                           |                                 |                                 |                               |                              |                  |  |
|                                  | 🚖 Favorites 🛛 🚖                      |                                                 |                                 |                                 |                               |                              |                  |  |
|                                  | 88 - 6 E-learning                    | Course View: Lesbian, G                         | i ×                             |                                 | 🟠 • 🗆 🗃                       | 🚔 🔹 Page 👻 Safety 👻 To       | ols <del>+</del> |  |
|                                  |                                      | 9                                               |                                 | M cr                            | ANCHESTER                     |                              | -                |  |
|                                  |                                      | Hom                                             | e Virtual College H             | lelp & Support Logout           |                               |                              |                  |  |
| When you open the course it      | >> <u>Dashboard</u> >> <u>Course</u> | View                                            |                                 |                                 |                               | 19 December 2012             |                  |  |
|                                  | Course Summary Lesh                  | ian Gay Bisexual and Trans Awaren               | ess                             |                                 |                               | Help                         |                  |  |
| might be broken down into        | Overall Progress: 0%                 |                                                 |                                 |                                 |                               |                              |                  |  |
| multiple modules which you will  |                                      |                                                 |                                 |                                 |                               |                              |                  |  |
| need to complete                 |                                      |                                                 |                                 |                                 |                               |                              |                  |  |
|                                  | Course Description:                  |                                                 |                                 |                                 |                               |                              |                  |  |
|                                  | This course has been de              | veloped to help raise awareness of I            | esbian, gay, bisexual and trar  | ns issues, including the differ | ences between sexual orier    | itation and gender identity. |                  |  |
| The course will show as complete | It has been designed to c            | nallenge people's views, raise awar             | eness of LGBT issues and ou     | utine now LGB1 issues relate    | e to a study and work enviror | nment.                       |                  |  |
| only when you have completed all | Course Status                        | Course Breakdown                                |                                 |                                 |                               |                              |                  |  |
| modulos                          | Status                               |                                                 |                                 |                                 |                               |                              |                  |  |
| modules.                         | Active                               | LGBT Awareness                                  |                                 |                                 |                               | 8 Activities 🔕               |                  |  |
|                                  | Last Location:<br><u>Not Started</u> | Title                                           | Status                          | Last Accessed                   | Time Taken                    | Action                       |                  |  |
|                                  | Total Time Spent:<br>0 hr 00 mins    | Welcome and Learning<br>Objectives              | Not Attempted                   | N/A                             | N/A                           | <u>Start &gt;&gt;</u>        |                  |  |
|                                  | Total Time Allowed:<br>N/A           | Part 1a: The Diversity of<br>Sexual Orientation | Not Attempted                   | N/A                             | N/A                           | Start >>                     |                  |  |
|                                  | Done                                 |                                                 |                                 |                                 | Internet                      | 🖓 × 🔍 105%                   | • //             |  |

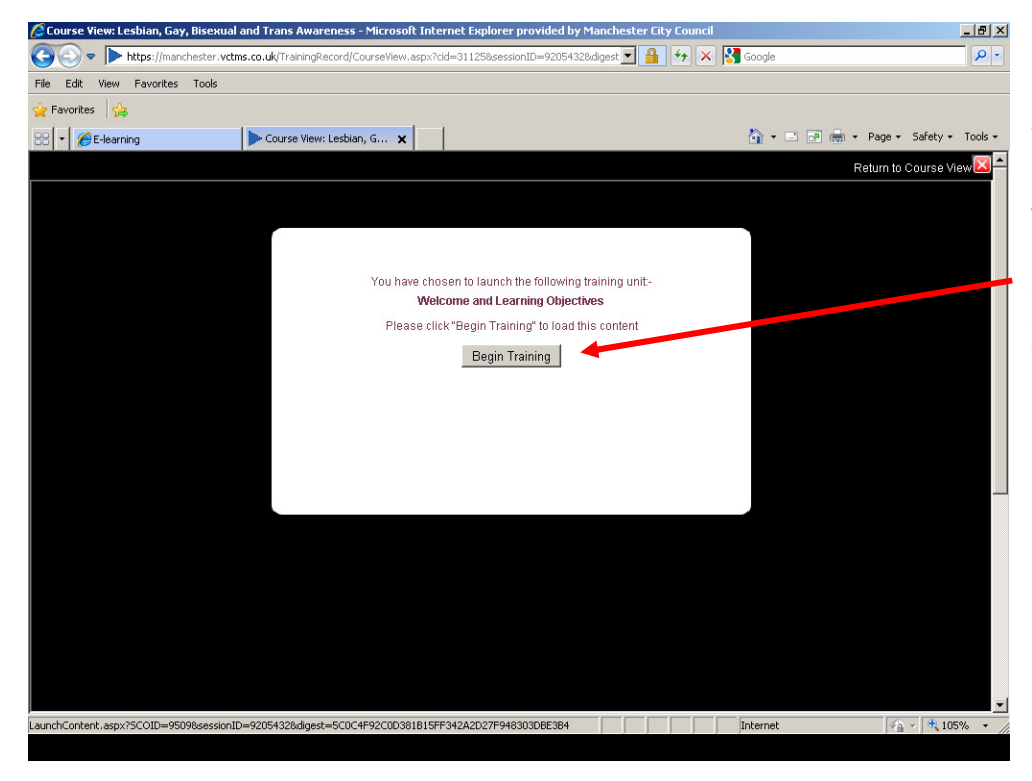

To start the training you click on 'Start' on the first module of the course and you will be brought to this page. You then click on Begin Training and the course will begin. You should then work through each module in the same way.

# Navigation:

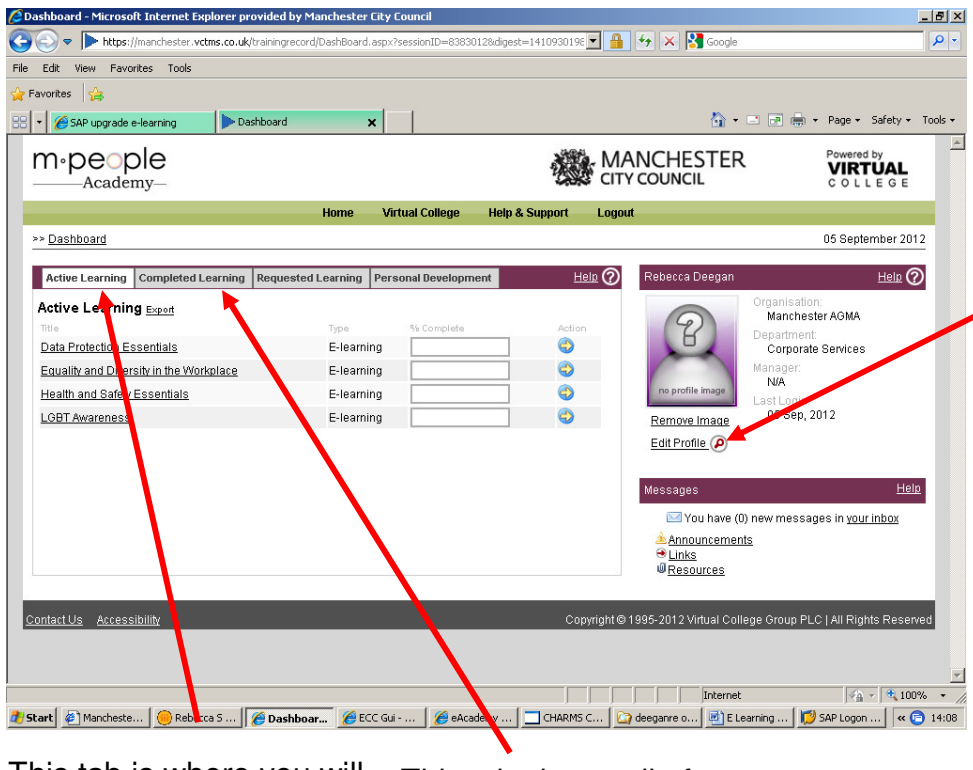

To change your password you go into 'Edit Profile' and fill out the 'New Password' field. Then confirm your new password and click Save.

This tab is where you will find all of the courses available to you that you haven't completed.

This tab shows all of the E – Learning courses that you have completed.

## **Certificates:**

| Course View: SAP upgrade                                             | 2 2012 - learning for requisitioners - Mi<br>chester.vctms.co.uk/TrainingRecord/Course\ | icrosoft Internet Explore<br>/iew.aspx?cid=326338sessi | er provided by Manchester Ci      | ty Council                 | - E                         |          | When you have completed a      |
|----------------------------------------------------------------------|-----------------------------------------------------------------------------------------|--------------------------------------------------------|-----------------------------------|----------------------------|-----------------------------|----------|--------------------------------|
| File Edit View Favorites                                             | Tools                                                                                   |                                                        |                                   |                            |                             |          |                                |
| 🔶 Favorites 🛛 😭                                                      |                                                                                         |                                                        |                                   |                            |                             |          | certificate by clicking on the |
| 🚟 🔻 後 SAP upgrade e-lean                                             | ning 📃 🕨 Course View: SAP upgra                                                         | ×                                                      |                                   | 🐴 • 🖃 🛛                    | 🄊 🖶 🔹 Page 🔹 Safety 🔹 Tools | s 🕶      | link here                      |
| This course includes a n                                             | umber of modules which give current re                                                  | equisitioners an overview                              | of the changes to the look an     | d feel of the upgraded SAP | system.                     |          |                                |
| The learning consists of<br>completed in full for the l              | three e-learning packages, a quick refe<br>earning to be recorded as complete.          | rence guide (you may wa                                | int to print this out) and an ass | essment to check learning  | ). All elements must be     |          |                                |
| Course Status                                                        | Course Breakdown                                                                        |                                                        |                                   |                            |                             |          |                                |
| Status:<br>Active                                                    |                                                                                         | Please click                                           | <u>here</u> to print your         | certificate                |                             |          |                                |
| Last Location:<br><u>Terminology quick</u><br><u>reference quide</u> | Module 1 - Introduction                                                                 |                                                        | 100%                              |                            | 1 Activity 📚                |          |                                |
| Total Time Spent:<br>0 hr 10 mins                                    | Module 2 - Ordering goods                                                               |                                                        | 100%                              |                            | 1 Activity 💌                |          |                                |
| Total Time Allowed:<br>N/A<br>Deadline:                              | Module 3 - Searching for purchase<br>confirming delivery and returning d                | orders,<br>elivery                                     | 100%                              |                            | 1 Activity 👻                |          |                                |
| N/A                                                                  | Terminology quick reference quide                                                       |                                                        | 100%                              |                            | 1 Activity 🔕                |          |                                |
| Preferences                                                          | Title                                                                                   | Status                                                 | Last Accessed                     | Time Taken                 | Action                      |          |                                |
| Audio<br>On O Off O<br>Text                                          | Terminology quick reference guide                                                       | Completed                                              | 29 August 2012                    | 00:00:00                   | <u>Review &gt;&gt; [+]</u>  |          |                                |
| On © Off C                                                           | Assessment of learning                                                                  |                                                        | 100%                              |                            | 1 Activity 💌                |          |                                |
|                                                                      |                                                                                         |                                                        |                                   |                            |                             | <b>•</b> |                                |
| avascript:doPostBack("ctl00\$C                                       | ontentPlaceHolder1\$A1',")                                                              |                                                        |                                   | Internet                   | 🖓 - 🔍 100% -                | - //     |                                |
| 🐮 Start 🖉 Manchester C                                               | 🛑 Rebecca S De 🥻 🏉 Course View.                                                         | . 🄏 ECC Gui - Ma 👔                                     | 👙 eAcademy 🛛 🛄 CHARMS             | i Car 🔯 deeganre on '      | . 📃 E Learning Ha 🔍 ඟ 14:   | :46      |                                |

#### Forgotten your Password

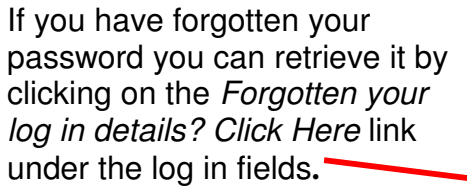

| C welcome          | to the TMS - Microsoft Inte                                                               | ernet Explorer provided by Manc      | nester Lity Lounc    |                            |                                                              |                                                                                                    |                  |             |
|--------------------|-------------------------------------------------------------------------------------------|--------------------------------------|----------------------|----------------------------|--------------------------------------------------------------|----------------------------------------------------------------------------------------------------|------------------|-------------|
| 00-                | https://manchester.vctm                                                                   | ns.co.uk/default.aspx?session=to     |                      |                            | - 🔒 😽 🕽                                                      | K Google                                                                                                    |                  | ρ-          |
| File Edit          | View Favorites Tools                                                                      |                                      |                      |                            |                                                              |                                                                                                    |                  |             |
| 🔶 Favorites        | 🚖                                                                                         |                                      |                      |                            |                                                              |                                                                                                    |                  |             |
| 88 • 🏉             | E-learning                                                                                | Welcome to the TMS X                 |                      |                            |                                                              | 🏠 • 🖃 🗃                                                                                                    | 🖶 🔹 Page 🔹 Safet | y 🕶 Tools 🕶 |
| m∙                 | people<br>Academy                                                                         |                                      |                      | Ą                          | MAN<br>CITY C                                                |                                                                                                    |                  | A           |
|                    |                                                                                           | Home                                 | Virtual College      | Help & Support             | Login                                                        |                                                                                                    |                  |             |
| Welcon             | ne to the Manchester Learnir                                                              | ng Management System                 |                      |                            |                                                              |                                                                                                    | 19 December      | 2012        |
| Wel                | come to the Manchester Tr                                                                 | aining LMS                           |                      |                            | Login                                                        |                                                                                                    | Help             | D           |
| Sim<br><u>Virt</u> | Link derivers and manages<br>ply login by entering your us<br>rai College Homepage   Tuto | an aspects or your e-learning.       | ne training that has | been assigned to yo<br>Cop | J. Pass<br>Forgoti<br>Login<br>For sec<br>can hap<br>minutes | word<br>ien your login details?<br>urtly reasons your sess<br>open if your computer is<br>s.<br>012 Virtual College Gro | Click Here       | s           |
| javascript:c       | loPostBack("ct100\$ContentPlace#                                                          | Holder1\$TMSLoginBox1\$lb_ForgottenF | Password", ")        |                            |                                                              | Internet                                                                                                    |                  | 105% ▼ //   |

| 🖉 Welcome to the TMS - Microsoft Internet Explorer provided by Man                                                                                                    | nchester City Council                       |                                                                                                    | _ <u>8</u> ×           |
|----------------------------------------------------------------------------------------------------|---------------------------------------------|----------------------------------------------------------------------------------------------------|------------------------|
| S - https://manchester.vctms.co.uk/default.aspx?session=to                                                                                                    | <b>•</b>                                    | 🚹 🖘 🗙 🚰 Google                                                                                                    | P -                    |
| File Edit View Favorites Tools                                                                                                    |                                             |                                                                                                    |                        |
| 🔆 Favorites 🙀                                                                                                    |                                             |                                                                                                    |                        |
| 😬 🔻 🏈 E-learning 🕨 Welcome to the TMS 🗙                                                                                                    |                                             | 🏠 🕶 🖃 🚔 🕶 Pa                                                                                                    | ige + Safety + Tools + |
|                                                                                                    |                                             | MANCHESTER<br>CITY COUNCIL                                                                                               | *                      |
| Home                                                                                                    | Virtual College Help & Support Lo           | gin                                                                                                    |                        |
| Welcome to the Manchester Learning Management System                                                                                                    |                                             | 19                                                                                                    | December 2012          |
| Welcome to the Manchester Training LMS<br>Our LMS delivers and manages all aspects of your e-learning.<br>Simply login by entering your username and password to begin t<br><u>Virtual College Homepage   Tutorial   Compatibility Check</u> | the training that has been assigned to you. | Login<br>Please enter either your username or e-r<br>in the boxes below<br>Username<br>Email Address<br>Recover Password | Help (?)               |
| <u>ContactUs</u> <u>Accessibility</u>                                                                                                    | Copyright                                   | © 1995-2012 Virtual College Group PLC   A                                                                                | II Rìghts Reserved     |
| Done                                                                                                    |                                             | Internet                                                                                                    | 🖓 - 🔍 105% - //        |
|                                                                                                    |                                             |                                                                                                    |                        |

You will then be directed to the page shown. Then enter your email address and click on *Recover Password*. Your log in details will then be emailed to you. If you still have issues with recovering your log in details you can contact <u>e-learning@manchester.gov.uk</u> for assistance.